## Installation de l'application DataDump

Contenu

Installation depuis le CD-Rom Installation en ligne Démarrage de l'installation

## Installation à partir du CD-Rom

Lancer le CD-Rom livré avec votre équipement. Après avoir choisi une langue, depuis la page principale sélectionner "*Logiciel DataDump*".

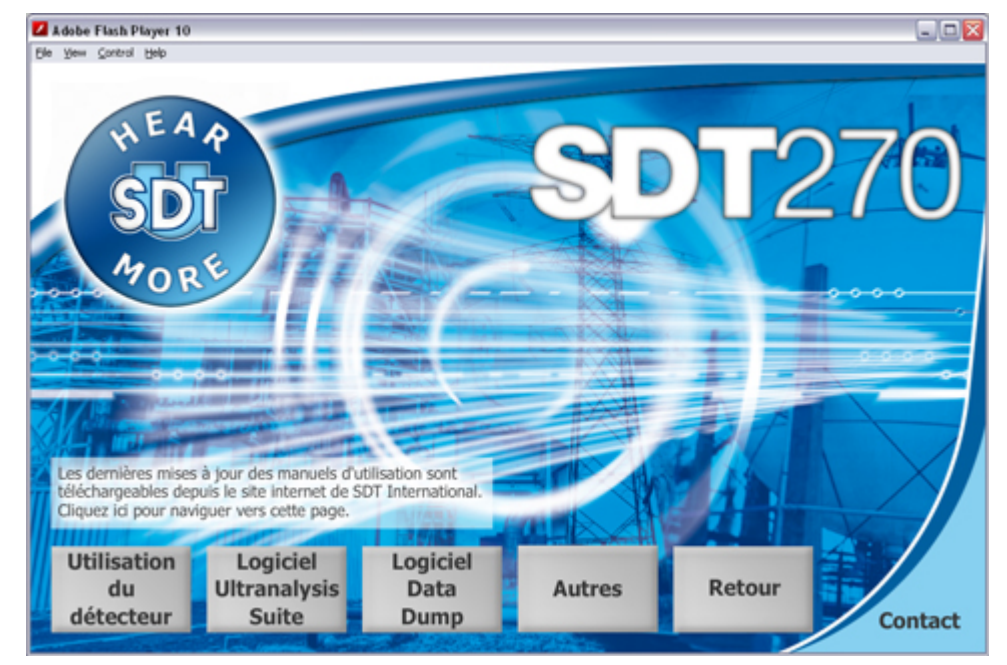

Puis sélectionner "Installer le logiciel".

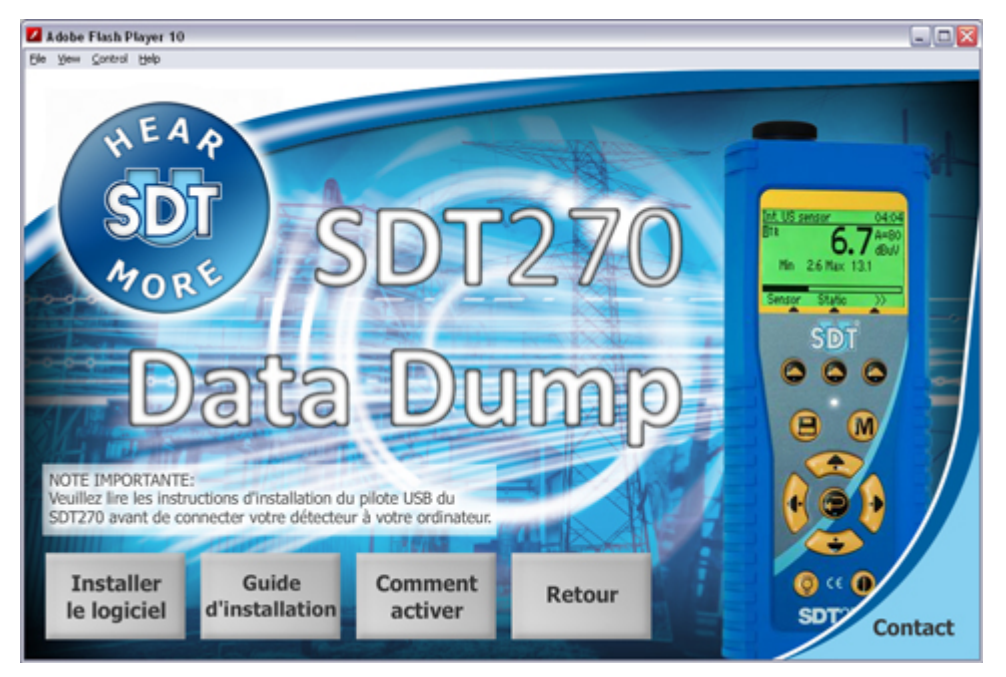

Continuer l'installation en vous reportant au chapitre "Démarrage de l'installation".

## Installation en ligne

Visiter notre site ftp, à l'adresse <u>ftp://ftp.sdt.be/pub/Software/SDT270DataDump</u>. Sélectionner le dossier "*Latest version*" puis double-cliquer sur le fichier "*SDT270DataDump.msi*".

## Démarrage de l'installation

Vous devriez maintenant visualiser la fenêtre suivante :

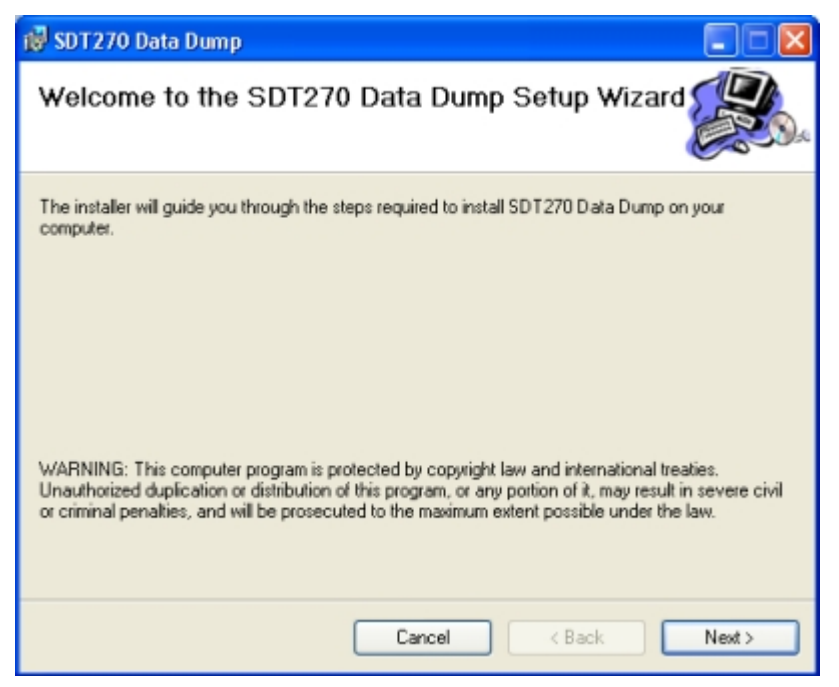

Cliquer sur "Next', l'écran suivant apparaît :

| 🕫 SDT 270 Data Dump 📃 🗖 🔀                                                                                    |  |  |
|----------------------------------------------------------------------------------------------------|--|--|
| Select Installation Folder                                                                                   |  |  |
| The installer will install SDT270 Data Dump to the following folder.                                         |  |  |
| To install in this folder, click "Next". To install to a different folder, enter it below or click "Browse". |  |  |
| Eolder:<br>C:\Program Files\SDT\SDT270 Data Dump\<br>Disk Cost                                               |  |  |
| Install SDT270 Data Dump for yourself, or for anyone who uses this computer:                                 |  |  |
| C Everyone                                                                                                   |  |  |
| ● Just me                                                                                                    |  |  |
| Cancel < Back Next >                                                                                         |  |  |

Par défaut, l'application DataDump sera installée dans le dossier C:\Fichiers programme\SDT270 Data Dump. Toutefois, vous pouvez spécifier un dossier cible de votre choix en appuyant sur le bouton "**Browse**". Cliquer sur le bouton "**Next**". La fenêtre ci-dessous apparaît :

| 🔞 SDT270 Data Dump                                                                                              |       |
|----------------------------------------------------------------------------------------------------|-------|
| Confirm Installation                                                                                            |       |
| The installer is ready to install SDT270 Data Dump on your computer.<br>Click "Next" to start the installation. |       |
| Cancel < Back (                                                                                                 | Next> |

Cliquer sur "Next".

Installation de l'application DataDump

| 🔞 SDT270 Data Dump                                                                                                    |       |
|----------------------------------------------------------------------------------------------------|-------|
| Installation Complete                                                                                                    |       |
| SDT270 Data Dump has been successfully installed.<br>Click "Close" to exit.<br>Please use Windows Update to check for any critical updates to the .NET Framewor | łk.   |
| Cancel < Back                                                                                                    | Close |

Un nouvel écran confirme que l'application a été correctement installée. Cliquer sur "Close" pour terminer.